## 電子納付の手続き方法

★「岡山県警電子申請サービス」にアクセスし、【ログイン】をして ください。その後【ヘルプ】をタップして、操作マニュアルを確認 してください。

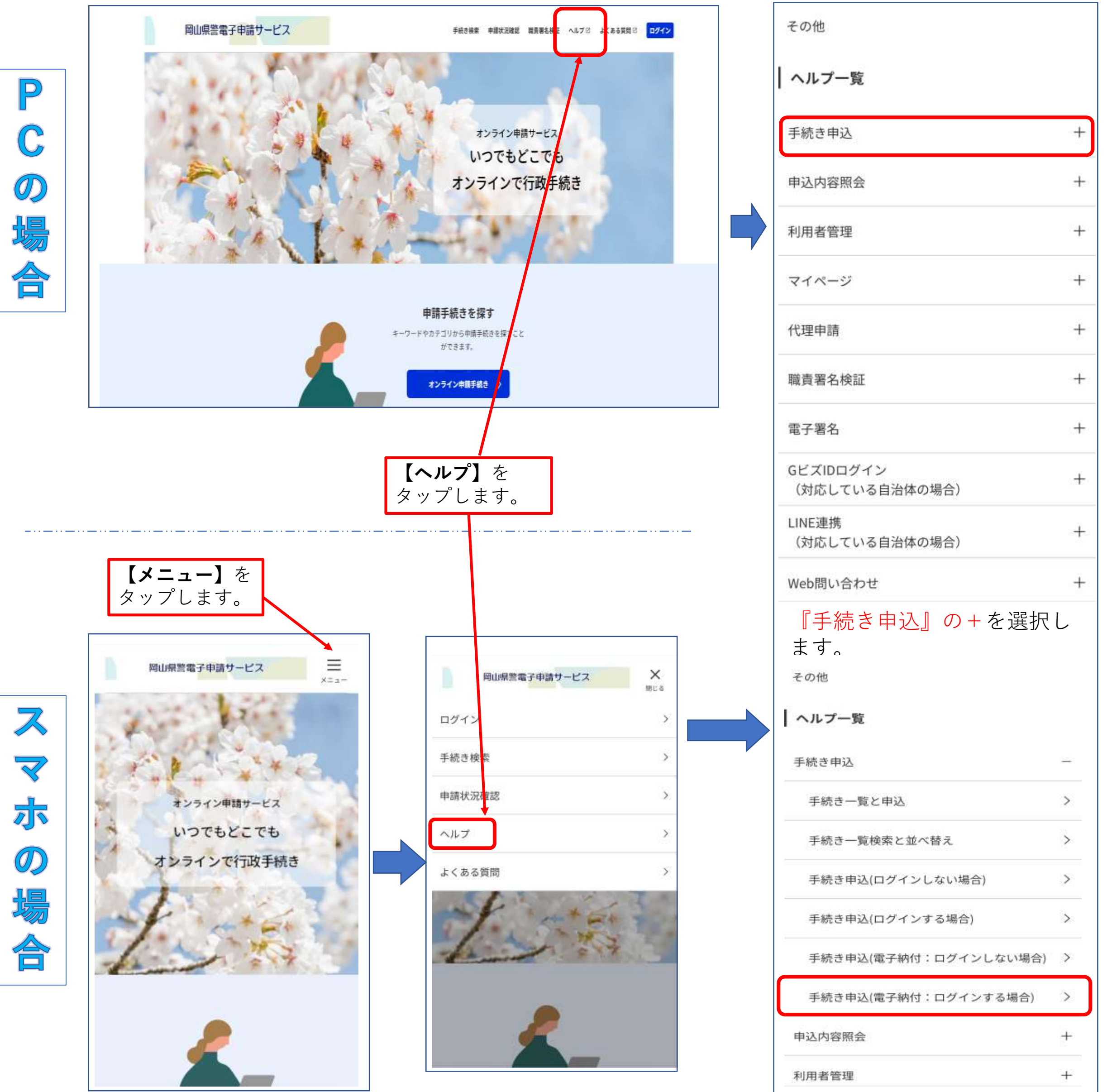

| 手続き一覧と申込                                                      | >            |
|---------------------------------------------------------------|--------------|
| 手続き一覧検索と並べ替え                                                  | >            |
| 手続き申込(ログインしない場合)                                              | >            |
| 手続き申込(ログインする場合)                                               | >            |
| 手続き申込(電子納付:ログインしない場合)                                         | >            |
| 手続き申込(電子納付:ログインする場合)                                          | >            |
| 申込内容照会                                                        | +            |
| 利用者管理                                                         | +            |
| 「手続き申込(電子納付:<br>インする場合を選択します。<br>以降のマニュアルを読んで、<br>続きを進めてください。 | コグ<br>」<br>手 |